# Senior Survey

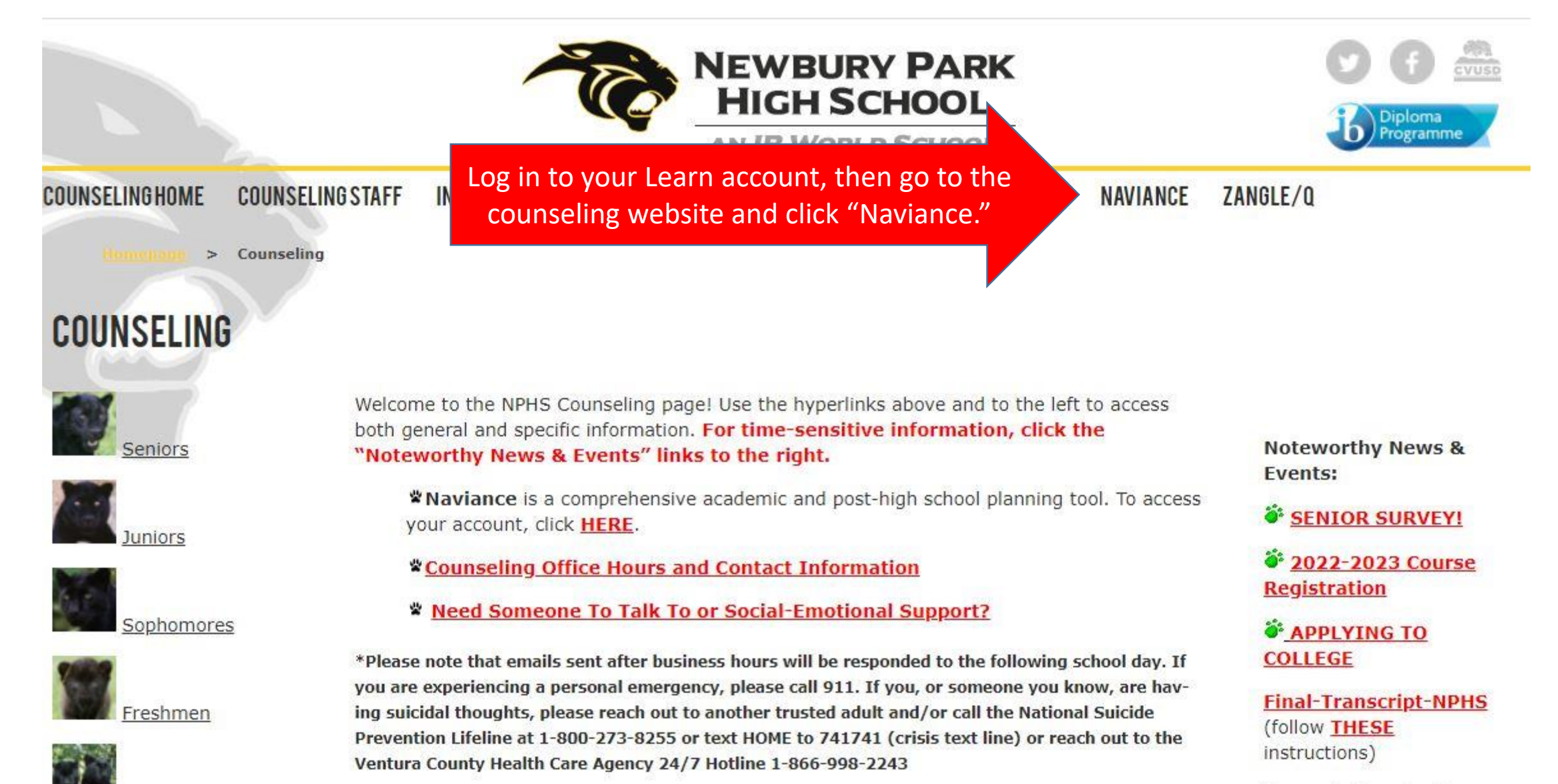

. . .. . . . .

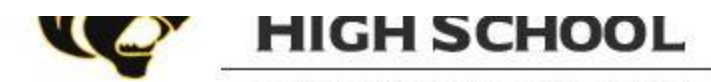

AN IB WORLD SCHOOL

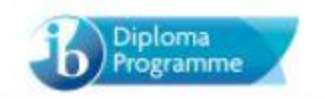

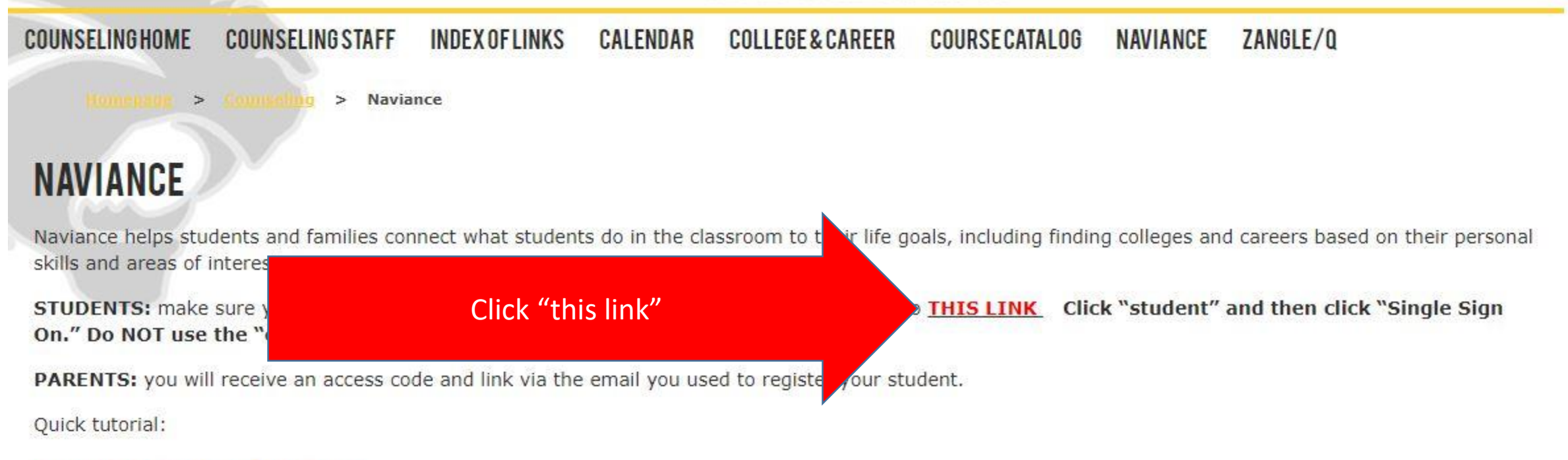

**General Navigation of Naviance** 

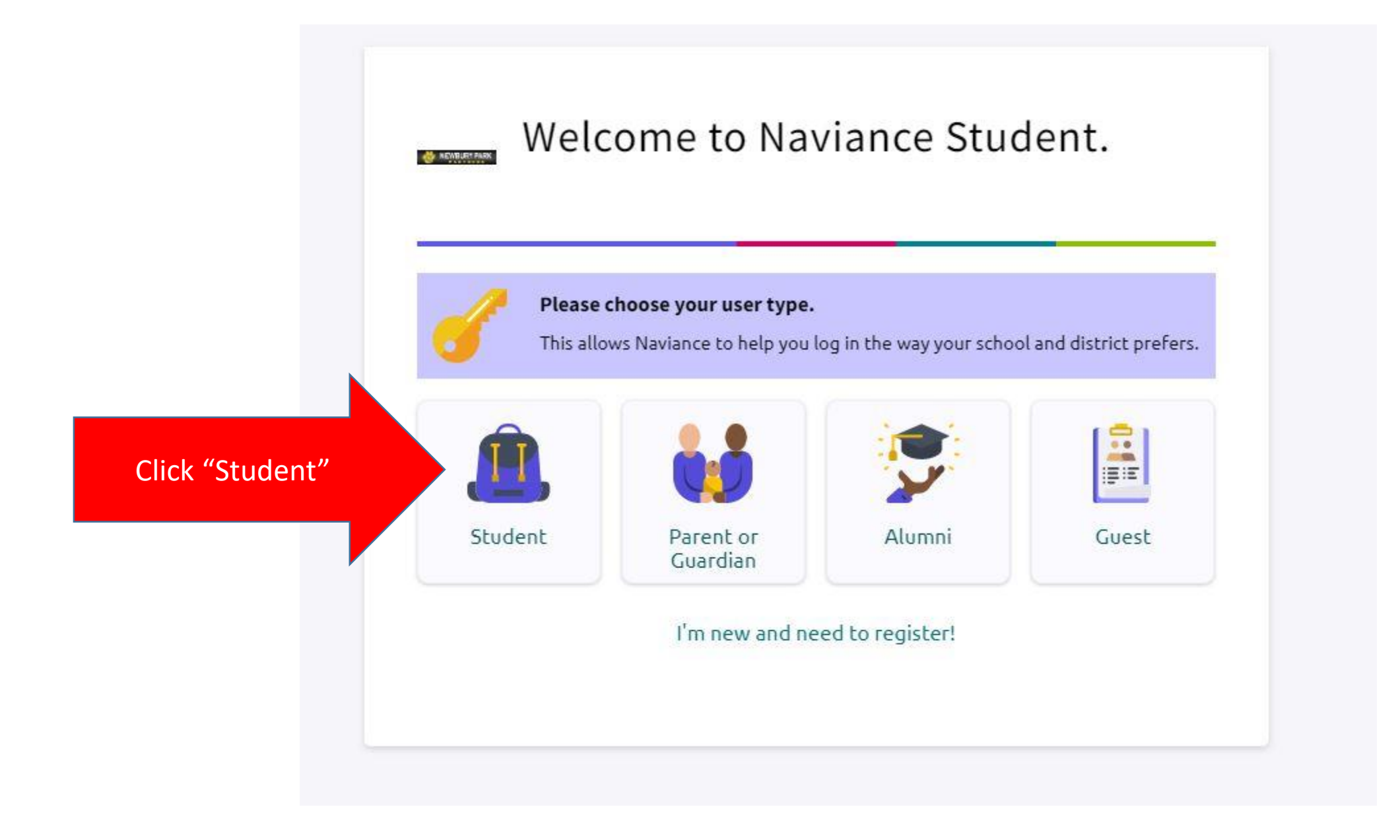

|                        | < Back                                                 |  |  |
|------------------------|--------------------------------------------------------|--|--|
|                        | Welcome Student!                                       |  |  |
|                        |                                                        |  |  |
|                        | Login to Naviance                                      |  |  |
| Click "Single Sign On" | CONTINUE WITH SINGLE SIGN ON                           |  |  |
|                        | OR                                                     |  |  |
|                        | For example navigator@naviance.com                     |  |  |
|                        | Password                                               |  |  |
|                        | Type password                                          |  |  |
|                        | Remember me Forgot your password?                      |  |  |
|                        | CONTINUE                                               |  |  |
|                        | Need additional help?<br>I'm new and need to register! |  |  |

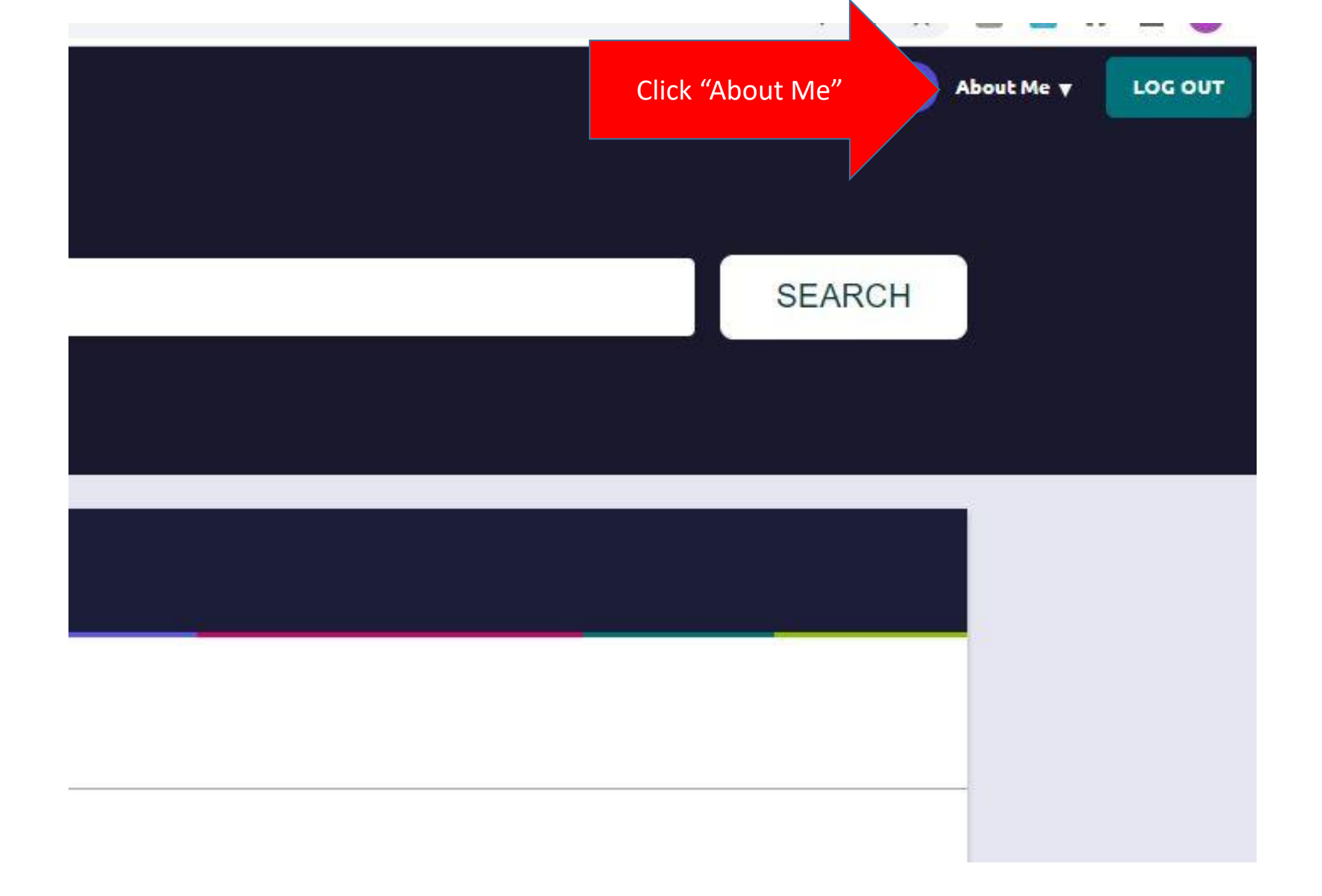

## 🗸 🐼 🚧 🥂 PT About Me 🔻 LOO

## 🇯 About Me Home

Account

My Account

You are logged in as **Panther Tester** at Newbury Park High School

**Documents and Notes** 

Resume

Goals

Portfolio

Journal

Test Scores

Documents Shared with Me

Surveys

Surveys from Your School

Game Plan Survey

Graduation Survey

Click "Graduation Survey"

|                                                                                                    | Choose the  |  |  |  |  |
|----------------------------------------------------------------------------------------------------|-------------|--|--|--|--|
|                                                                                                    | response    |  |  |  |  |
|                                                                                                    | that best   |  |  |  |  |
|                                                                                                    | describes   |  |  |  |  |
|                                                                                                    | your post-  |  |  |  |  |
| K Back                                                                                                    | high school |  |  |  |  |
| Gradua                                                                                                    | plan        |  |  |  |  |
| Description<br>The following survey will help, of better understand how we can support your plans after high school. The information you submit is only accessible by school staff. It will not be shared with other students. |             |  |  |  |  |
| 1. Currently, what is your first-choice game plan after high school? *                                                                                                    |             |  |  |  |  |
| Choose                                                                                                    |             |  |  |  |  |
|                                                                                                    |             |  |  |  |  |
| Don't forget, you can only submit this once. You can save your progress but once you click "Submit" you cannot edit your answers.                                                                                              |             |  |  |  |  |
| SUBMIT RESPONSES SAVE PROGRESS                                                                                                    |             |  |  |  |  |

### If you have not already added it/them, add the school(s) to which you applied.

#### 2. Please list all colleges to which you have applied.

For each college listed below, update your application status, submission details and result if they are not current and correct. You may also add new colleges to your list by clicking submit.

| Yale University   Attending Send Final Transcript   Never Applied Waitlisted   Final Decision   Accepted | eferred<br>Application Type *<br>Regular Decision - Fall 2022 term - <b>Deadline Jan 02</b> | How are you applying?*<br>Via Common App |  |  |
|----------------------------------------------------------------------------------------------------|---------------------------------------------------------------------------------------------|------------------------------------------|--|--|
| Add New College                                                                                          |                                                                                             |                                          |  |  |
| Search by college name                                                                                   |                                                                                             |                                          |  |  |
| Attending Final Transcript Never Applied Waitlisted De                                                   | eferred<br>Application Type *                                                               | How are you applying? *                  |  |  |
|                                                                                                    | Regular Decision 🗸                                                                          | I'm not sure yet                         |  |  |
| have not<br>added a<br>school or<br>schools<br>yet, add<br>it/them.                                      |                                                                                             |                                          |  |  |

## Click "attending" for the college you will be attending

Name'

orpark College

If you need a final transcript sent, click this box...and make sure to complete/submit a <u>Final Transcript Request Form!</u> NOTE: If you already requested a final transcript, which you can do in your "colleges I am applying to tab" by following <u>these instructions</u>, this box will already be checked for whichever school you have chosen. **Typically, community colleges do not require transcripts unless they request one or if you need to fulfill a prereq. with one of your high school courses.** 

Send Final Transcript Attending Never Applied Waitlisted Deferred Final Decision Application Type \* How are you applying?\* Rolling - Summer 2019 Application - Deadline Jul 01 Direct to the institution Accepted ollege If applicable, indicate if you For all your colleges, Indicate how you were waitlisted or indicate if you were applied deferred (or if you accepted/denied/etc. never applied)

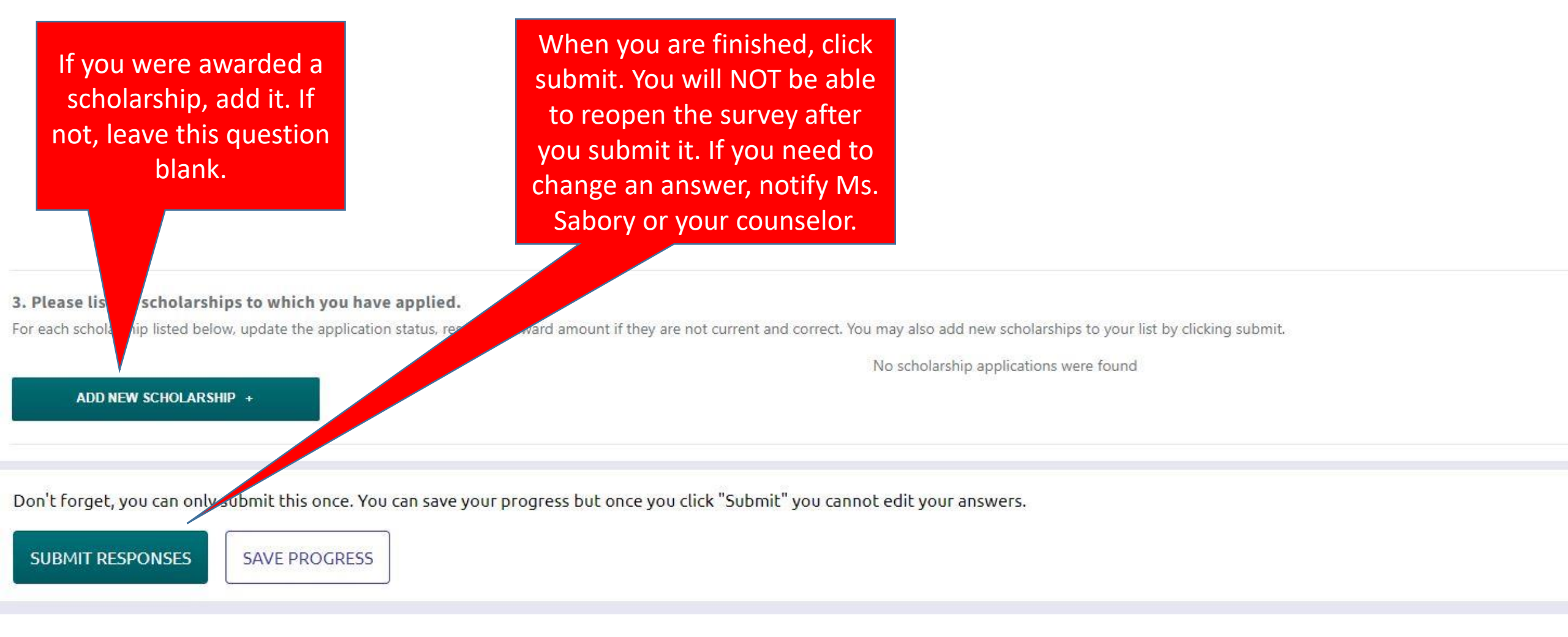